## **I-7231D FAQ**

| Q1. | How to create a CANopen slave with I-7231D and two I-7015?              | . 2 |
|-----|-------------------------------------------------------------------------|-----|
| Q2. | What happens when certain DCON-module was disconnected or out of order? | . 3 |
| Q3. | How to update the I-7231D firmware?                                     | . 4 |
| Q4. | How do I know that I-7231D works correctly?                             | . 7 |

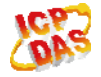

## Q1. How to create a CANopen slave with I-7231D and two I-7015?

A:

It is showed as below figure.

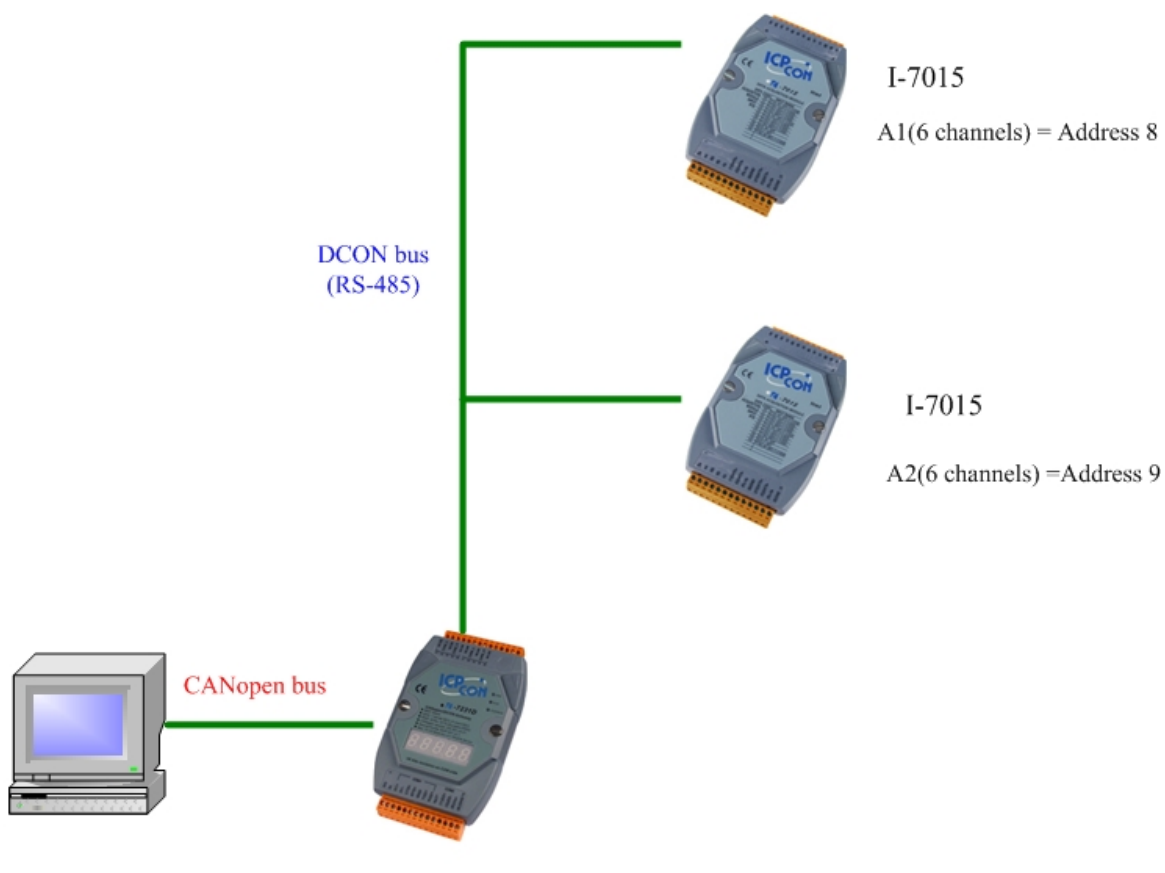

I-7231D

| ıry                                 |                                                                                                    |
|-------------------------------------|----------------------------------------------------------------------------------------------------|
| Object 1A02<br>(TxPDO 3 COB-ID 381) | Object 1A03<br>(TxPDO 4 COB-ID 481)                                                                                                    |
| Index 0x6401 subIndex 05 (A1)       | Index 0x6401 subIndex 09 (A2)                                                                                                    |
| Index 0x6401 subIndex 06 (A1)       | Index 0x6401 subIndex 0A (A2)                                                                                                    |
| Index 0x6401 subIndex 07 (A2)       | Index 0x6401 subIndex 0B (A2)                                                                                                    |
| Index 0x6401 subIndex 08 (A2)       | Index 0x6401 subIndex 0C (A2)                                                                                                    |
|                                     | Object 1A02<br>(TxPDO 3 COB-ID 381)<br>Index 0x6401 subIndex 05 (A1)<br>Index 0x6401 subIndex 06 (A1)<br>Index 0x6401 subIndex 07 (A2)<br>Index 0x6401 subIndex 08 (A2) |

#### (2011/1/5, Hugo)

# Q2. What happens when certain DCON-module was disconnected or out of order?

#### A:

- 1. If you can read the data for the object index 0x6401 sub-index 01 ~ Index 0x6401 sub-index 06, Because those data ware saved in the I-7231D AI registers before the A1 be disconnected, you can read those data from I-7231D.
- 2. If the DCON module was disconnected, you would receive EMCY message. Please refer to the I-7231D user manual in P.137 and P.152. We have provided the Special Functions for DCON modules.

(2011/1/5, Hugo)

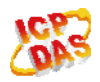

### Q3. How to update the I-7231D firmware?

- A:
  - Please download the MiniOS7 Utility from the web side and setup it. <u>http://www.icpdas.com/download/download-list.htm</u>
    Please download the last I-7231D firmware from the web side. http://ftp.icpdas.com/pub/cd/fieldbus\_cd/canopen/gateway/i-7231d/firmware/
  - 2. Connect the wires as follows.

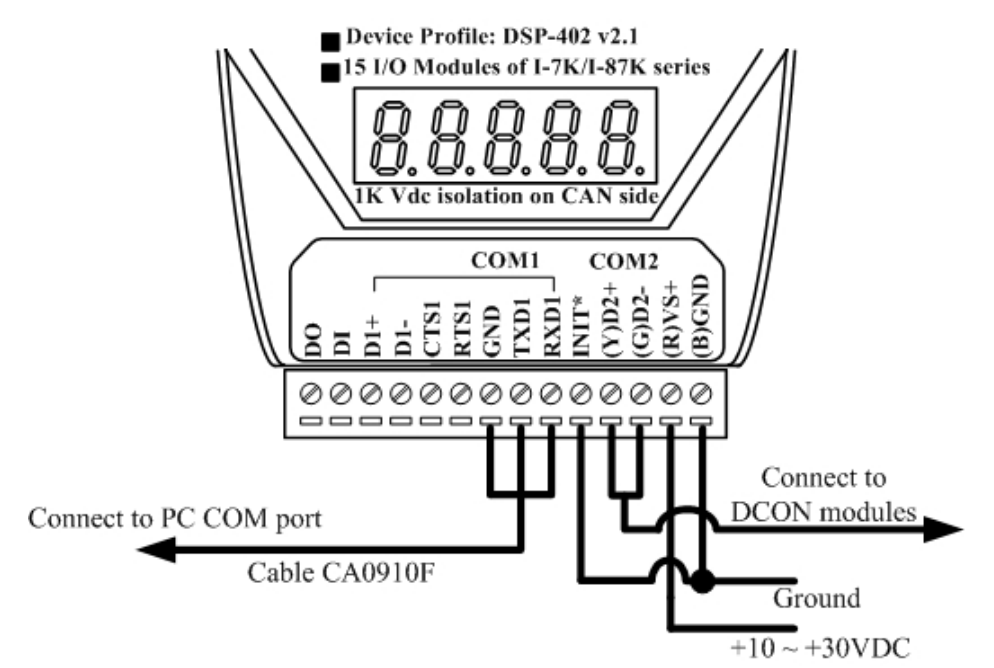

3. Turn the I-7321D power on, then running the MiniOS7 Utility. And you will see the window as follow.

| Reason Officity Venion 3.1.8                                                                                                    |                                                                                             |                                                                                                    |                                                                                                    |                                                                                                  |                |      |  |      |          |  |
|----------------------------------------------------------------------------------------------------|---------------------------------------------------------------------------------------------|----------------------------------------------------------------------------------------------------|----------------------------------------------------------------------------------------------------|--------------------------------------------------------------------------------------------------|----------------|------|--|------|----------|--|
| 💭 File 👂 Consection + 🚸 Co                                                                                                    | nmand 🛐 C                                                                                   | configuration 📑 Tools                                                                                                    | 🦪 Help 🔹                                                                                                    |                                                                                                  |                |      |  |      |          |  |
| Look jn 🔄 MiniOS7_Utility                                                                                                    |                                                                                             | 0000                                                                                                    |                                                                                                    |                                                                                                  | Lock in: Duk A |      |  |      |          |  |
| Name                                                                                                    | Size                                                                                        | Туре                                                                                                    | Modified                                                                                                    | Attributes                                                                                       | No             | None |  | Size | Modifier |  |
| Dir<br>Dir<br>PFRM-NAE<br>PSTRM-ris<br>Protection<br>Protection<br>Protectio | 118<br>108<br>10,559<br>2,2519<br>108<br>59<br>6<br>79<br>8<br>6<br>79<br>8<br>6<br>79<br>8 | Far Fader<br>Far Fader<br>Far Fader<br>aufsbruid<br>朝鮮的比較<br>有詳細的政策<br>編集和定式意思<br>出版筆的 HTMLHeL<br>最佳和定式意思<br>VCD 影片繪<br>應用程式 | 2002/106 FT 4F 07 32<br>2008/93 FT 40 20<br>2008/93 FT 40 20<br>2008/93 FT 40 26<br>2008/93 FT 40 75<br>2008/93 FT 40 75<br>2009/93 FT 40 75<br>2009/93 FT 40 75<br>2008/93 FT 40 20<br>2008/93 FT 40 20<br>2008/93 FT 40 20 | 4<br>4<br>4<br>8<br>4<br>8<br>4<br>8<br>8<br>8<br>8<br>8<br>8<br>8<br>8<br>8<br>8<br>8<br>8<br>8 |                |      |  |      |          |  |

4. Please to click the "New connection" item to create a new connection to the I-7231D

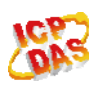

module as follow.

| ST EL      |                |           |                      | Table 🦓 II.l   |            |
|------------|----------------|-----------|----------------------|----------------|------------|
| ду гце     | New connection | F2        |                      | 10012 🧠 Helb 🔸 |            |
| Look in:   | Last C ction   | Alt+F2    | <b>O</b> Ø Ø         |                |            |
| Name       | Disconnee      | Ctrl+F2 S | ize Type             | Modified       | Attributes |
| 🚞 bin      | Search         | F12       | File Folder          | 2008/10/6下午    | 01:33      |
| 🗎 FIRMW    | /ARE           |           | File Folder          | 2008/9/8下午(    | 02:20      |
| OS_IM      | AGE            |           | File Folder          | 2008/9/8下午 0   | 02:20      |
| 🕖 7188eu   | Lini           |           | K Connection         |                |            |
| 🗐 icpdas   |                |           | K Connection         |                |            |
| 👏 load23.  | 2.dll          | 88        | K                    |                |            |
| 😵 MiniOS   | 7_Utility.chm  | 1,025     | KI COM4              | *              |            |
| MiniOS 🖄   | 7_Utility.exe  | 2,251     | KI Serial Port       | TCP/UDP        |            |
| Mini0S     | 7_Utility.ini  | 1         | K                    |                |            |
| 🖄 uart.dll |                | 56        | KI Baud Rate: 115200 | IP: 192.18     | 68.255.1   |
| 🕑 unins00  | 00.dat         | 10        | KI Data Bit 8        | Port: 10000    |            |
| 🖯 unins00  | 00.exe         | 675       | KI Davka (INIopel    |                |            |
|            |                |           | Panty: O(NONO)       |                |            |
|            |                |           | Stop Bit: 1          | *              |            |
|            |                |           |                      |                |            |
|            |                |           |                      |                |            |
|            |                |           | OK C                 | ancel          | Help       |

5. If connecting ok, the follow window will be show.

| .ook jn: 🛅 MiniOS7_Utility |         | Y 0 🛊 🖻       |                    |            |    | Lock in: Disk A | 321,930 bytes available |         |                       |
|----------------------------|---------|---------------|--------------------|------------|----|-----------------|-------------------------|---------|-----------------------|
| Vame                       | Size    | Туре          | Modified           | Attributes | No | Name            |                         | Size    | Modifie               |
| bin                        |         | File Folder   | 2008/10/6下午 01:33  |            | 80 | autoexec bat    |                         | 12      | 2008/7/14上午 10:57:1   |
| PINMWARE                   |         | File Folder   | 2008/3/8 F + 02:20 |            | E. | can_mru1.exe    |                         | 136,714 | 2008/10/17 14 05:24:2 |
| 7189eu ini                 | 1KR     | 181010101     | 2008/10/6下午 01:26  | ۵          |    |                 |                         |         |                       |
| liendae                    | 1KB     | 網羅網路接得        | 2008/9/8下午 02:20   | A          |    |                 |                         |         |                       |
| load232 dl                 | 88KB    | 應用程式積充        | 2007/1/31 下午 12:52 | A          |    |                 |                         |         |                       |
| MiniOS7_Utility.chm        | 1,025KB | 已编译的 HTML Hel | 2007/3/6下午 05:56   | A          |    |                 |                         |         |                       |
| MiniOS7_Utility.exe        | 2,251KB | 應用程式          | 2008/8/15上午 10:15  | A          |    |                 |                         |         |                       |
| MiniOS7_Utility.ini        | 1KB     | 組態設定值         | 2008/10/21 上午 11:  | A          |    |                 |                         |         |                       |
| uart.dl                    | 56KB    | 應用程式擴充        | 2006/12/8上午 10:07  | A          |    |                 |                         |         |                       |
| gunins000. dat             | 10KB    | VCD 影片檔       | 2008/9/8下午 02:20   | A          |    |                 |                         |         |                       |
| unin:000.exe               | 675KB   | 應用程式          | 2008/9/8下午 02:20   | A          |    |                 |                         |         |                       |
|                            |         |               |                    |            |    |                 |                         |         |                       |
|                            |         |               |                    |            |    |                 |                         |         |                       |
|                            |         |               |                    |            |    |                 |                         |         |                       |
|                            |         |               |                    |            |    |                 |                         |         |                       |

6. Please click the mouse right key and select "Erase Disk" to clean the I-72321D firmware and autoexec.bat.

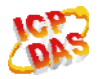

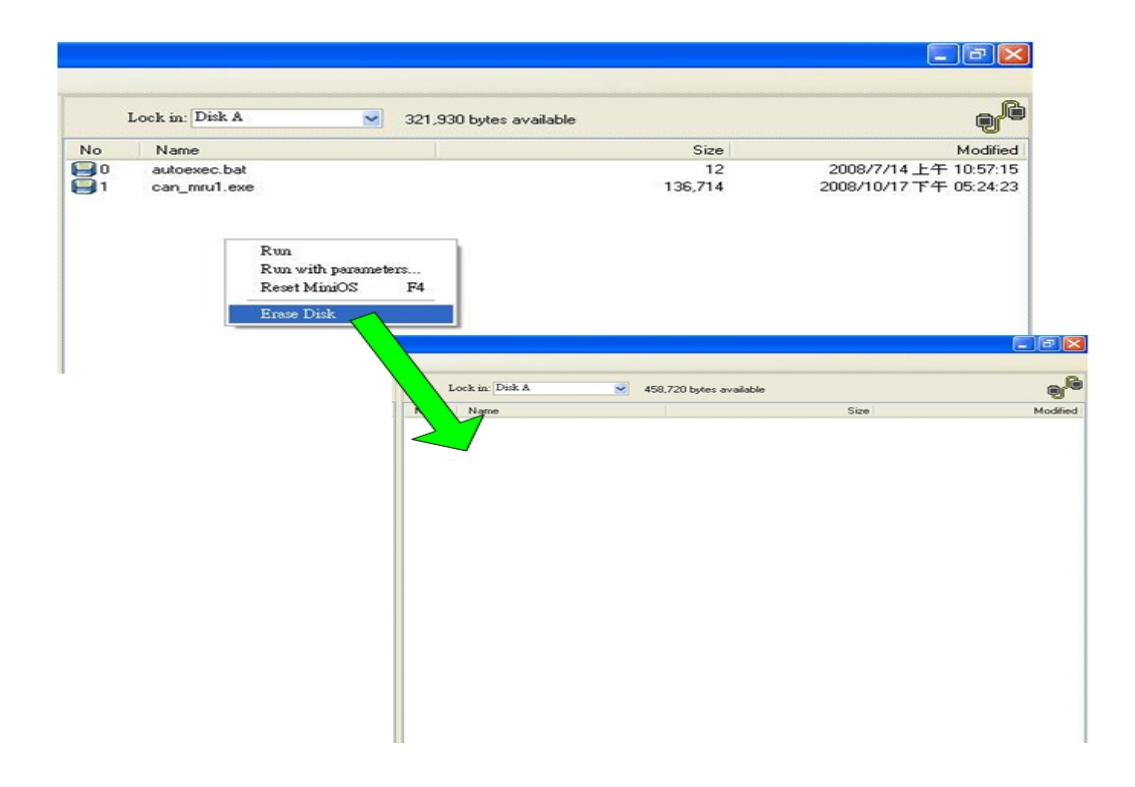

7. Please selecting the I-7231D firmware and autoexec.bat drag to the right window .When finish the process, the file will be show in the right window as follow.

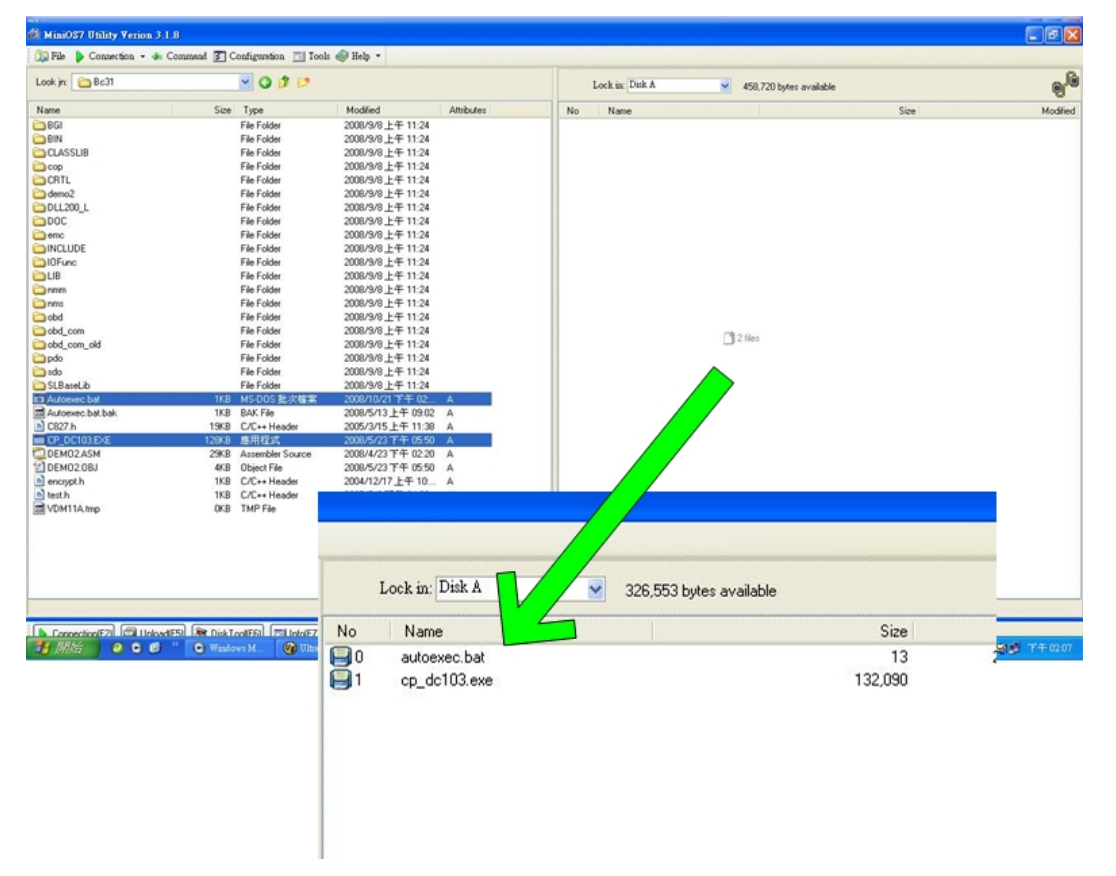

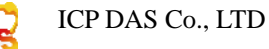

| S File   | Connection 🝷 🔹                            | Command 🛐 🕻  | Configuration 🛅 1 | 'ools 🥪 Help 🔹    |            |
|----------|-------------------------------------------|--------------|-------------------|-------------------|------------|
| Look jn: | <u>N</u> ew connection<br>Lest Connection | F2<br>Alt+F2 | 🕑 🧿 🖻 🖻           |                   |            |
| Name     | Disconnect                                | Ctrl+F2 Size | Туре              | Modified          | Attributes |
| BGI      | Search                                    | F12          | File Folder       | 2008/9/8上午 11:24  |            |
| BIN      |                                           |              | File Folder       | 2008/9/8上午 11:24  |            |
| CLASSI   | LIB                                       |              | File Folder       | 2008/9/8上午 11:24  |            |
| Cop      |                                           |              | File Folder       | 2008/9/8上午 11:24  |            |
| CRTL     |                                           |              | File Folder       | 2008/9/8 上午 11:24 |            |
| demo2    |                                           |              | File Folder       | 2008/9/8 上午 11:24 |            |
| DLL200   | )_L                                       |              | File Folder       | 2008/9/8上午 11:24  |            |
| DOC      |                                           |              | File Folder       | 2008/9/8 上午 11:24 |            |
| emc      |                                           |              | File Folder       | 2008/9/8上午 11:24  |            |
| INCLUE   | DE                                        |              | File Folder       | 2008/9/8上午 11:24  |            |
| 10Func   |                                           |              | File Folder       | 2008/9/8上午 11:24  |            |
| LIB      |                                           |              | File Folder       | 2008/9/8上午 11:24  |            |
| nmm      |                                           |              | File Folder       | 2008/9/8上午 11:24  |            |
| nms      |                                           |              | File Folder       | 2008/9/8上午 11:24  |            |
| obd      |                                           |              | File Folder       | 2008/9/8上午 11:24  |            |
| obd_co   | m                                         |              | File Folder       | 2008/9/8上午 11:24  |            |
|          |                                           |              |                   |                   |            |

8. Please click the "Disconnect" item as follow, and then close the MiniOS7 Utility.

9. When finish all above steps, please turn the power off and take away the line from I-7231D INT\* pin link to the GND pin, then turn the power on, the I-7231D will work normal.

(2011/1/5, Hugo)

#### Q4. How do I know that I-7231D works correctly?

#### A:

There are power  $\$  RUN  $\$  ERROR  $\$  OVERRUN on I-7231D. Users can judge the status of I-7231D by checking the conditions of those LEDs on I-7231D.

For more information about the meanings of the LEDs, please refer to the section 2.3 and 2.4 of I7231D user's manual.

(2011/1/5, Bear)

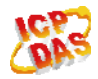